## FOR HDR STUDENTS WHO ALREADY HAVE A TRAVEL PROFILE

| Login           |                       |
|-----------------|-----------------------|
| UNE Email Addre | SS                    |
| Password        |                       |
|                 | Forgot Your Password? |
| Login           | New User Registration |
|                 |                       |

Enter student email address (only email addresses with the domain @myune.edu.au will be accepted)

Click "Forgot Your Password"

Follow reset password instructions. An email will be sent to the students @myune.edu.au mailbox (check spam/junk folders).

Return to Login screen, enter email address and the new password and click Login.

Student can how access the Travel Hub and create travel requests.